http://www.benefits.va.gov/gibill/

Step one: Click on Apply for Benefits.

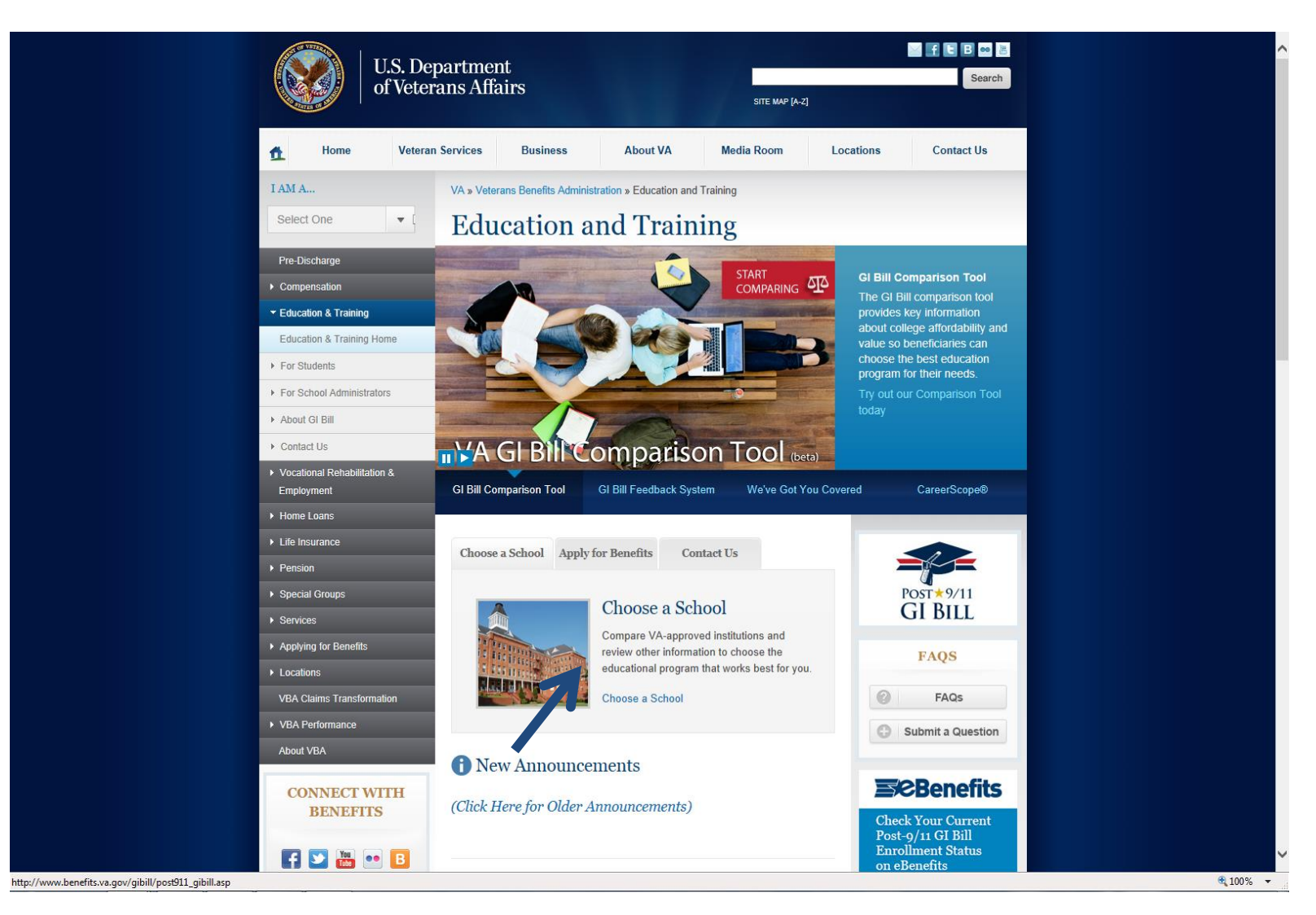

Step two: Click Apply for Benefits.

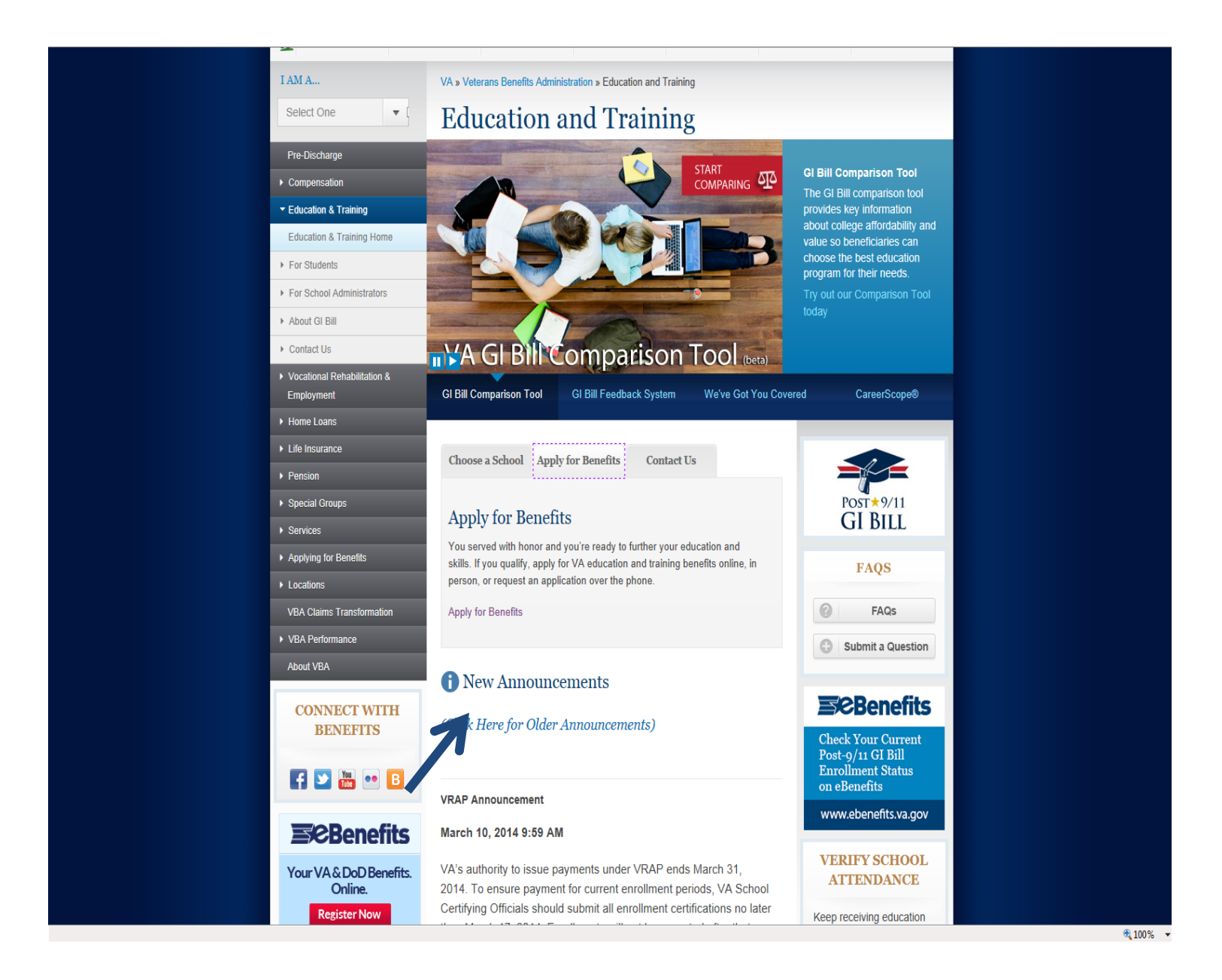

Step three: Click on Apply Online.

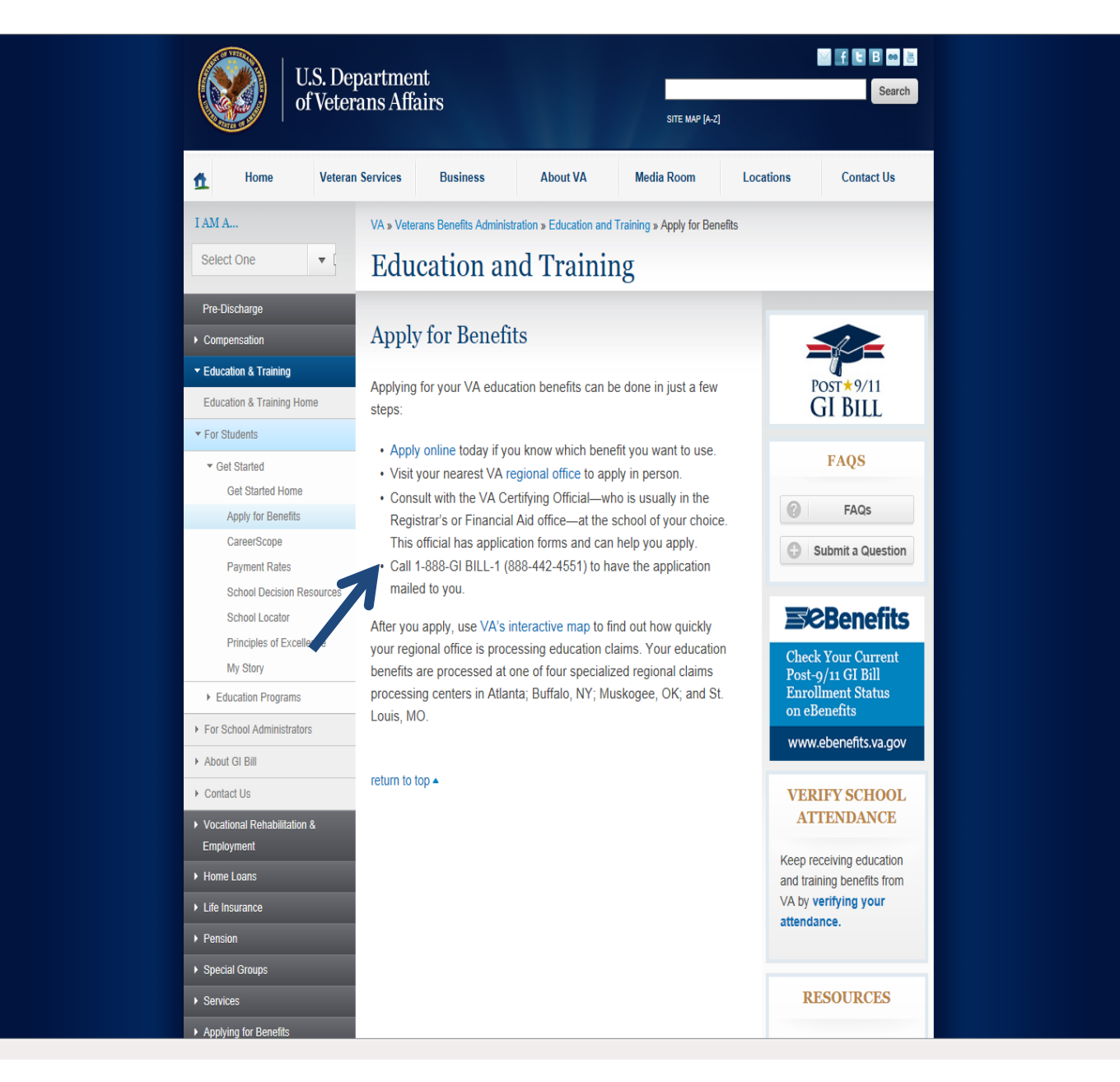

🔍 100% 🛛 🔻

Step four: Click on I Am a New VONAPP User. http://vabenefits.vba.va.gov/vonapp/

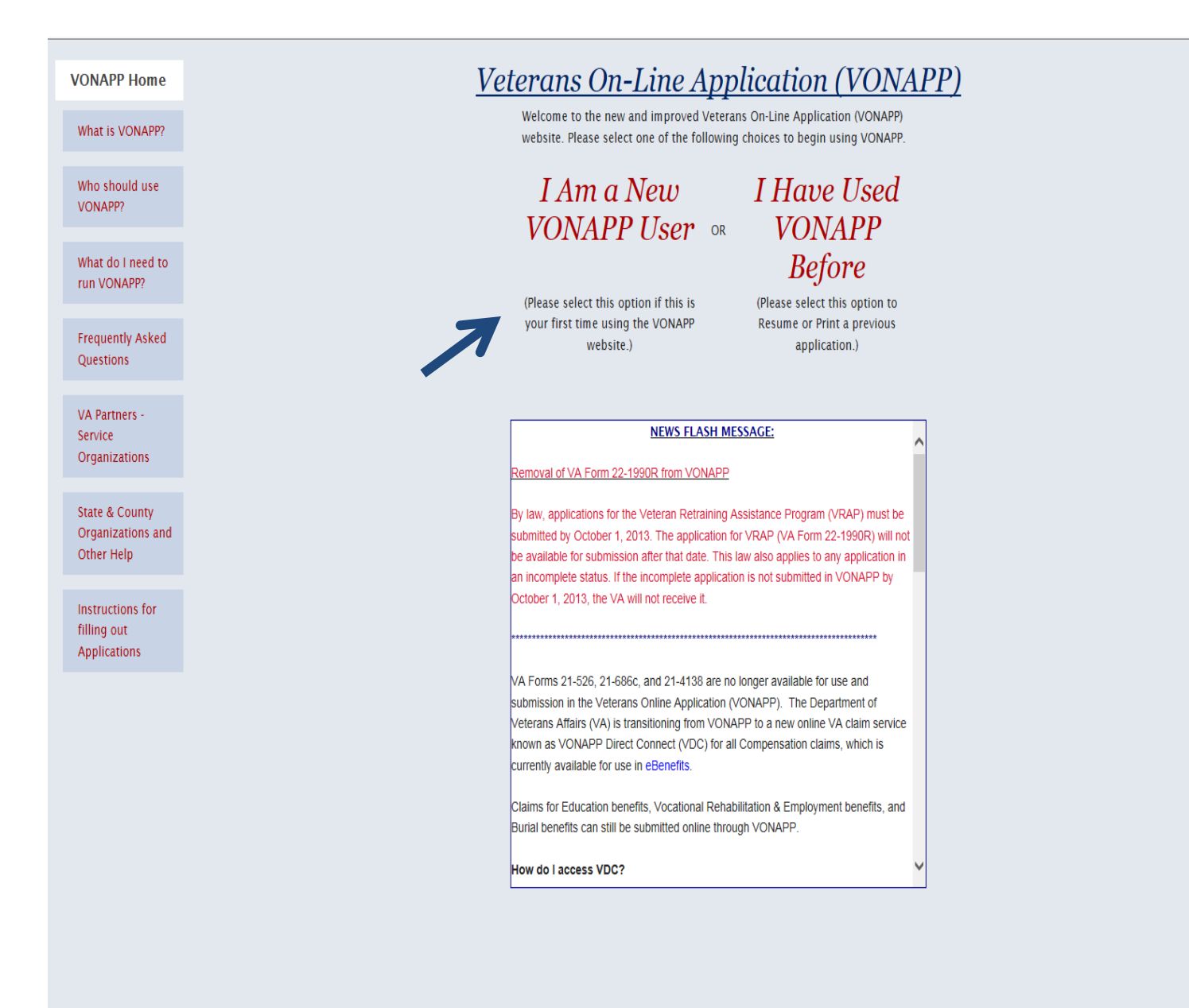

### Step five: Read and click continue.

| You are currently in the Start section / Inten/iew Section Disabled / Final Stens Disabled |                                                                                                    |  |  |  |
|--------------------------------------------------------------------------------------------|----------------------------------------------------------------------------------------------------|--|--|--|
|                                                                                            |                                                                                                    |  |  |  |
| ● FAQ ○ Help ○ Contents                                                                    |                                                                                                    |  |  |  |
| When do I log in<br>to begin the<br>application?                                           | You are about to begin filling in your application. You should have any<br>information handy that we recommend for the application you are going to<br>complete. If you have not read <i>Instructions for Filling Out Applications</i> , please<br>read the information under the FAQs.                                                                                                    |  |  |  |
| If I live overseas,<br>is my address<br>foreign?                                           | Help Functions. On the <i>left side</i> of the screen there is a button. It will say, "Show   Help" or "Show FAQ". When the "Show FAQ" is displayed, the left column will have   Frequently Asked Questions regarding the page you are viewing and will help you   understand what information we need. When the "Show Help" is displayed, the   column will display specific information for the block the cursor is in, and tell you   exactly what should be entered.   Maneuvering in the form:   There are three links at the top of the page to jump to the major parts of VONAPP:   Start (initial pages and Privacy Act),   Interview (begin the questions in the form), and   Final Steps (check the form/send to VA/print).   At the bottom of most screens, in addition to the <u>Back and Continue</u> , you will see   two links: |  |  |  |
| After I submit my<br>form, can I see it<br>again?                                          |                                                                                                    |  |  |  |
| What if only the back/continue buttons appear?                                             |                                                                                                    |  |  |  |
| Frequently Asked<br>Questions                                                              |                                                                                                    |  |  |  |
|                                                                                            | Print (prints entire form with your information) and Validate (checks the whole form for errors/missing data).                                                                                                    |  |  |  |
|                                                                                            | Back / Continue                                                                                                    |  |  |  |

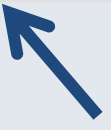

🔍 100% 🛛 👻

#### Step six: Read and click continue.

|                  | You are currently in the Start section / Interview Section Disabled / Final Steps Disabled                                                                              |     |
|------------------|----------------------------------------------------------------------------------------------------|-----|
|                  | Tou are currently in the start section / interview section bisableu / rinal steps bisableu                                                                              |     |
| FAQ Help Cont    | itents                                                                                                    |     |
| Frequently Asked | What happens if you want to stop for a while? You can stop what you are doing                                                                                           |     |
| Questions        | at any time. Entries you made on the screen you are on will be lost if you haven't<br>clicked on the back or continue buttons after you made those entries. VONAPP will |     |
|                  | timeout if you haven't saved an entry in 15 minutes: a 10 minute warning will                                                                                           |     |
|                  | appear on the screen. A saved entry resets the clock.                                                                                                    |     |
|                  | When you have finished, you have six options:                                                                                                    |     |
|                  | 1. submit (send your application electronically to us);                                                                                                    |     |
|                  | 2. suspend (put the form on hold);                                                                                                    |     |
|                  | 3. delete (delete everything and end);                                                                                                    |     |
|                  | 4. print data summary (print only what you put in);                                                                                                    |     |
|                  | 5. print paper form (print the completed form),<br>6. print empty form (print a blank form - not available for the 22-1990R)                                            |     |
|                  |                                                                                                    |     |
|                  | How to submit: After you give us any missing data, select the submit button to send your application                                                                    |     |
|                  | elecuonicany to us. Frint the Confirmation Fuge and the application for your records.                                                                                   |     |
|                  |                                                                                                    |     |
|                  | Rack / Continue                                                                                                    |     |
|                  | Duck / Continue                                                                                                    |     |
|                  |                                                                                                    |     |
|                  |                                                                                                    |     |
|                  |                                                                                                    |     |
|                  |                                                                                                    |     |
|                  |                                                                                                    |     |
|                  |                                                                                                    |     |
|                  |                                                                                                    |     |
|                  |                                                                                                    |     |
|                  |                                                                                                    |     |
|                  |                                                                                                    |     |
|                  |                                                                                                    |     |
|                  |                                                                                                    |     |
|                  |                                                                                                    |     |
|                  |                                                                                                    |     |
|                  |                                                                                                    |     |
|                  |                                                                                                    | 100 |

#### Step seven: Click on No, Create a VONAPP Account.

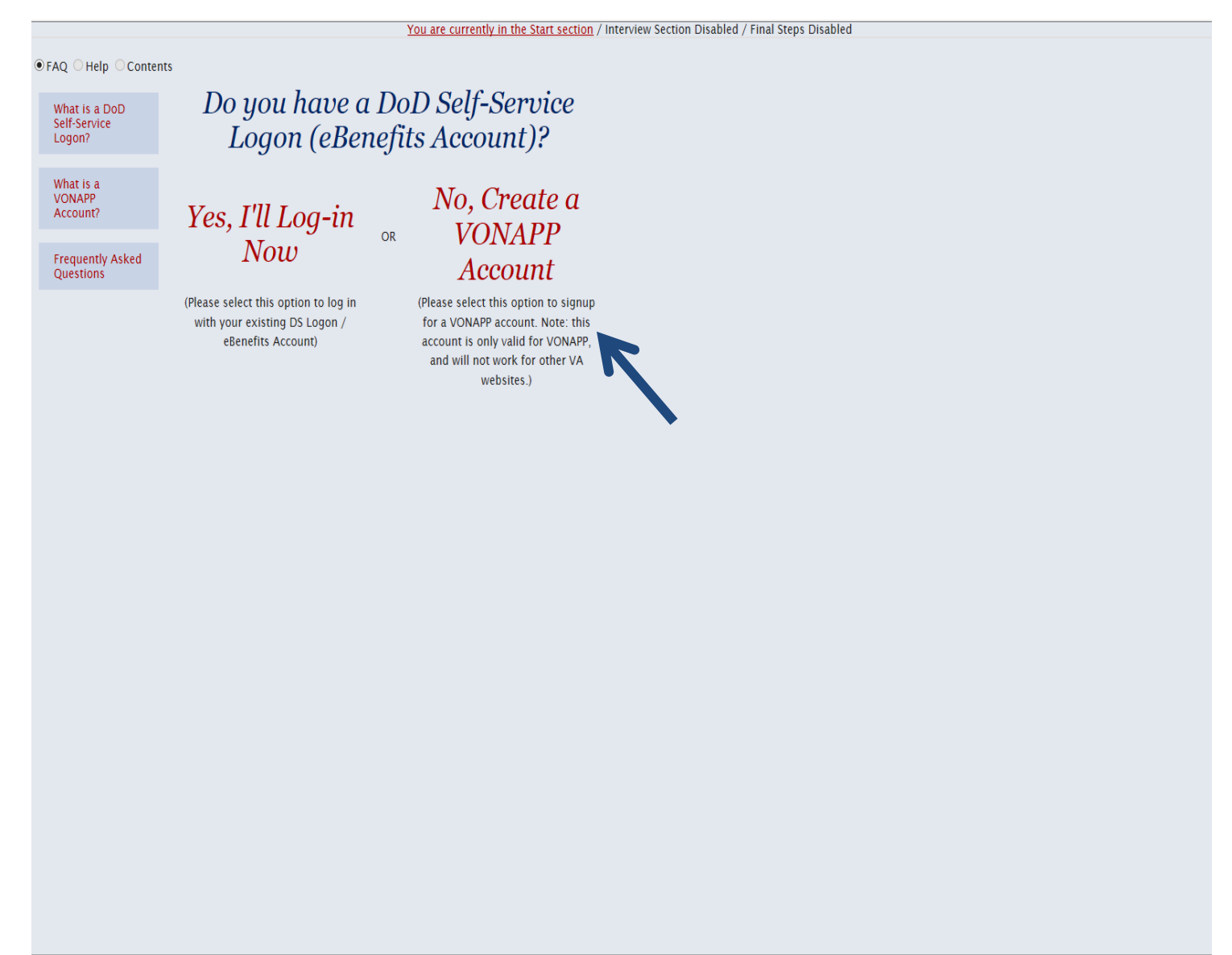

#### Step eight: Create login. Read instructions on how to do so.

| You are currently in the Start section / Interview Section Disabled / Final Steps Disabled |                                                                                                    |  |  |  |
|--------------------------------------------------------------------------------------------|----------------------------------------------------------------------------------------------------|--|--|--|
| © FAQ O Help O Contents                                                                    |                                                                                                    |  |  |  |
| How long can my<br>username and<br>password be?                                            | VONAPP Sign-Up: To create your username for VONAPP, enter a username,<br>password, password hint and email address. Remember this information because<br>your username and password are needed every time you enter VONAPP. Passwords<br>must be between 8-15 characters in length, and contain each of the following: 1 or<br>more lowercase letter(s), 1 or more uppercase letter(s), one or more number(s).<br>Your password hint may not contain your password. |  |  |  |
| What is a<br>VONAPP account?                                                               |                                                                                                    |  |  |  |
| What is a DoD<br>Self-Service<br>Logon?                                                    | Caution: Do not use your Social Security Number (SSN), birthday or any other<br>unique identifying information in your username, password or password hint. Your<br>username and password should not be easily "guess-able" by others.                                                                                                    |  |  |  |
| What if I already have an account?                                                         | Username:                                                                                                    |  |  |  |
| Frequently Asked<br>Questions                                                              | Password Hint: E-mail Address:                                                                                                    |  |  |  |
|                                                                                            | Your e-mail address will be used to send you your password if you request it and to<br>notify you when VA downloads your electronically submitted application. We may<br>also contact you by e-mail for more information about your application.                                                                                                    |  |  |  |

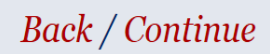

What you will need:

• Your routing and account number for direct deposit.

Forms:

- Form 22-1990
- Form 22-1990E
- Form 22-1995
- Form 22-5490
- Form 22-5495

**Black River Technical College Mailing Address:** 

• P.O. Box 468 Pocahontas, AR 72455

What chapter are you?

- Chapter 30-Active Duty (Marines, Air Force, Navy, and Coast Guard)
- Chapter 33- 9/11 Deployments
- Chapter 1606-National Guard-Reserves
- Chapter 1607 (REAP)-National Guard and Reserves-Deployed
- Chapter 35-Spouses and Dependents of Veterans